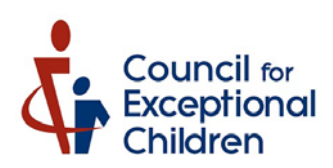

## How to Add a Division to Your CEC Membership

- 1. Sign into your CEC Account here : <u>User Home (exceptionalchildren.org)</u>
- 2. Click on the Red Button that says "Renew Memberships/Add Divisions" :

## **Membership Info**

Type: Individual Member SubType: Professional Premier Expires: 12/31/2099 Joined: 11/9/2021 Unit: Virginia

RENEW MEMBERSHIPS/ADD DIVISIONS

3. Scroll thru the tabs at the top. When you get to the membership rate tab, you will need to check the box at the top that says " Check here to only purchase divisions at pro-rated rates. Click next to continue."

| Start                                                                                                    | Contact Information | Demographics | Opt In/Out | Member Fees | Divisions | Donations | Submit |
|----------------------------------------------------------------------------------------------------|---------------------|--------------|------------|-------------|-----------|-----------|--------|
| CEC Membership Option(s)<br>Select your membership tier and length of membership. Those who select the Full Membership will have access to the print journals<br>and CEC Learning Library. In addition to those benefits, Premier members also have free access to live CEC webinars. |                     |              |            |             |           |           |        |
| Check here to only purchase divisions at pro-rated rates. Click next to continue.                                                                                                    |                     |              |            |             |           |           |        |

4. Once you check the box the next tab is divisions. Select the division you want to add and proceed to checkout. You will only be charged the rate for your new division!

If you have any questions please email <a href="mailto:service@exceptionalchildren.org">service@exceptionalchildren.org</a>